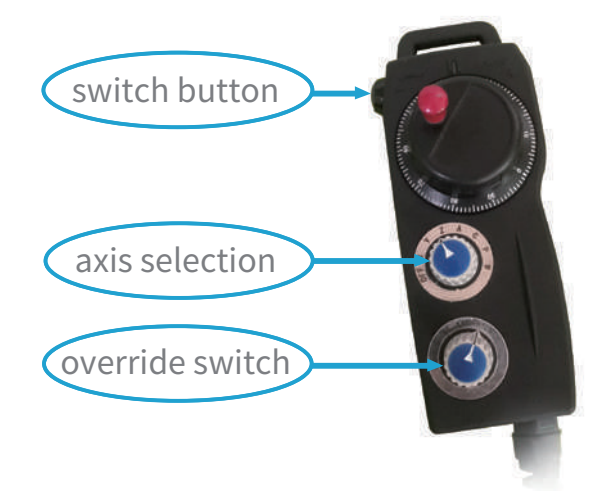

In manual mode, turn the MPG override switch to a non- "OFF" state to enter the handwheel feed mode, Adjust the axis selection switch to select the corresponding feed axis, adjust the override switch to select the appropriate override, and then press the switch button on the left side of the handwheel,, At the same time, shake the handwheel in the forward or reverse direction to realize the corresponding direction feeding.

notice:

(1) The handwheel operation is only used for the small feed amount and the slow feed such as the tool setting operation, so the handwheel override value should be selected as a small value.

(2) The handwheel has a magnet that can be attached to iron objects.

 $\cdot \rangle \rangle \rangle$ 

# Print Head Temperature Control Operation Interface

Press the "Print Head Temperature Control Interface" key to enter the print head real-time temperature control interface, It is mainly used for real-time monitoring of temperature changes and fine-tuning the extrusion volume of the print head.

(1) In Mdi mode, there are two ways to warm up the print head :

- a.The heating format is M200[A1,A2,A3,A4]; As shown on the right, the heating command is M200[161,184,207,230]
- b. The heating format is M104SA4, A4 is the value of the fourth group of heating coils, and the other three groups of heating coils are heated by the proportional value through the command M104, as shown in the right figure, the heating command is M104S230
- (2) A1~A4 on the left side of the interface, corresponding to 4 heating zones from heating zone A1 to heating zone A4;(3) The temperature on the left is the set temperature of the heating zone;

(4) The temperature on the right is the actual temperature of the heating zone;

(5) **M**-**M** + **M** The middle is the temperature percentage of the four heating zones, which can be adjusted according to actual needs through the "+" and "-" signs;

(6) **WEET** -1 % **The speed change ratio is** the extrusion constant, and the extrusion amount can be manually adjusted according to "+" and "-";

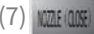

On-off switch for print head nozzles;

(8) Button to exit the real-time temperature control interface of the print head.

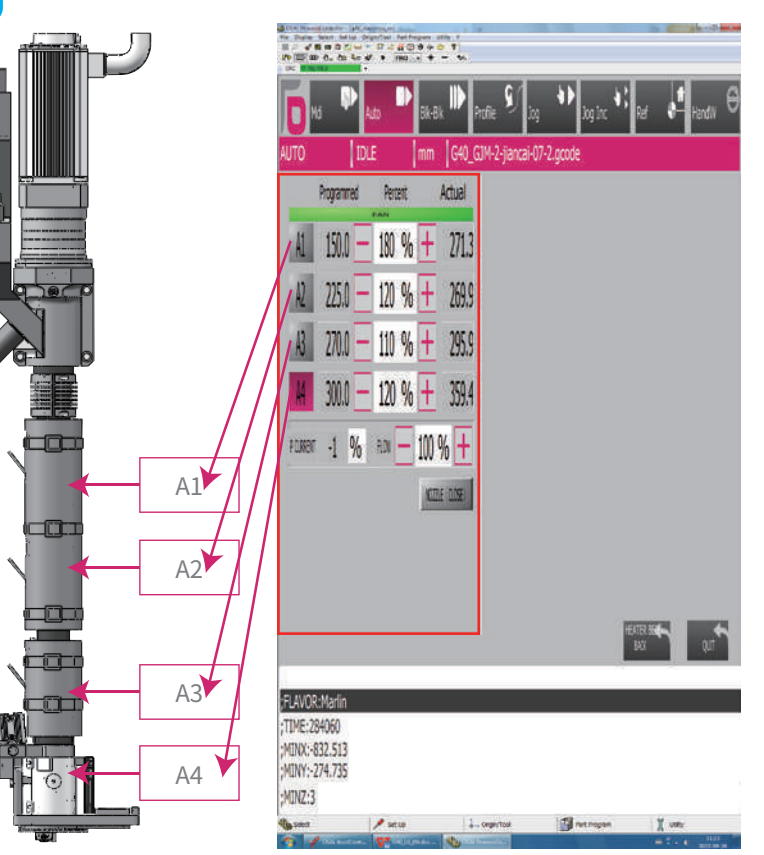

Note: When the nozzle (open), the screw extrusion can be carried out, otherwise, it will cause damage to the mechanical parts, Keep the air pressure at 0.6MPA. In addition, when the manual screw is extruded, avoid the left-hand wheel to prevent the internal screw from falling off.

### Temperature Console Control Interface

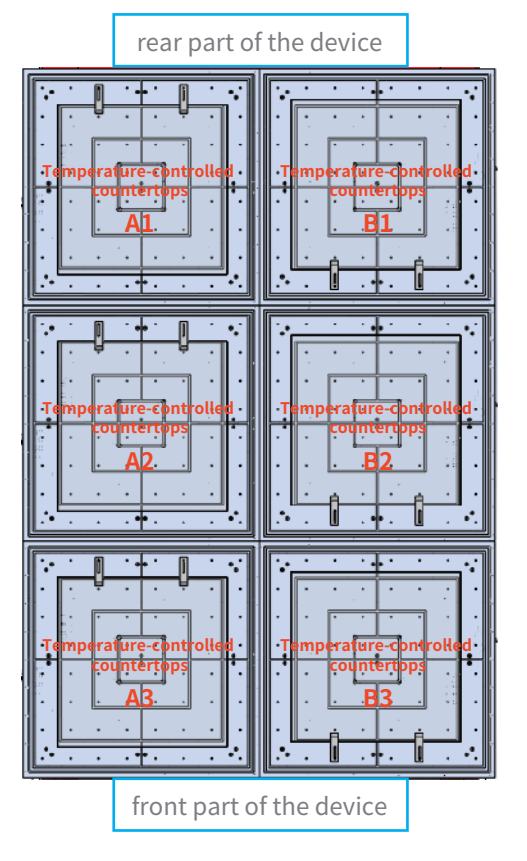

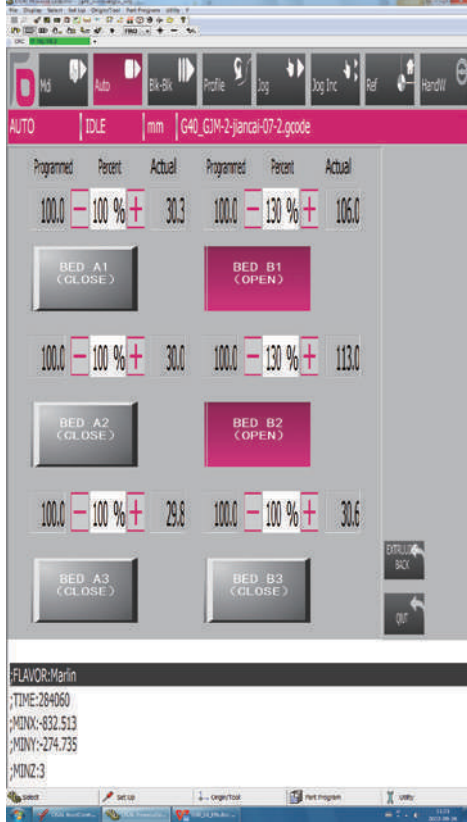

Click "Temperature Control Interface" to enter the interface. This interface is mainly used to start, adjust and close the temperature of the temperature console.

>>>

(1) The temperature controller A1~A3 on the interface, the temperature controller B1~B3, correspond to the 6 heating zones of the temperature controller on the machine tool;

(2) The temperature on the left is the set temperature of the temperature control console, and the maximum setting is 200°C;

(3) The temperature on the right is the actual temperature of the thermostat;

(4) **MC** - **M** % + **M** The middle is the temperature percentage of the heating zone, which can be adjusted by the "+" and "-" signs according to actual needs;

(6) Button to exit the real-time temperature control interface of the temperature control console. 1、Before starting the G code post-processing file, click wavenet to pop up the workpiece program management menu;

2、Select the file to be enabled, and then click to import the startup file. When the rate is determined to be O, press the start button to start running the G code, and adjust the feed rate as required.

3、 After selecting the specified file at the same time, click set to edit the internal code (as shown on the right)

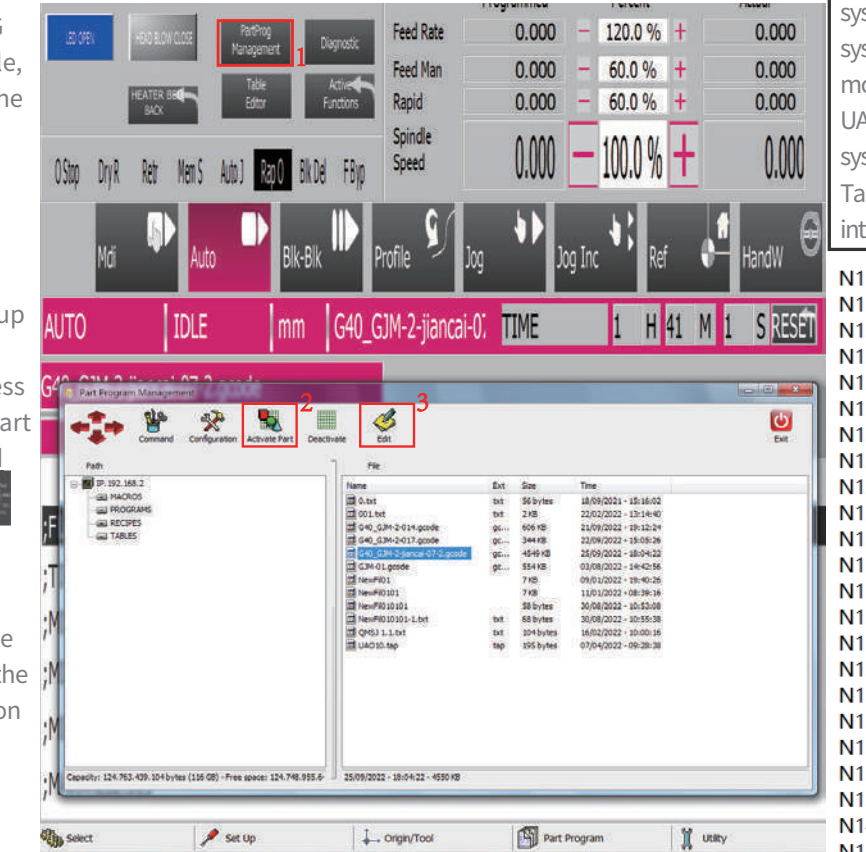

UAO,1 is the origin coordinate system code; for other coordinate system codes, enter the document mode to change the corresponding UAO code, the specific coordinate system parameters, and open the Table Editor coordinate origin interface to view.

N119 G601 N120 (UAO,1) N121 (TCP,1) N122 S4500 M03 N123 G00 G90 X15.0 Y14.0 N124 Z20.0 N125 : N126 X14.7 Y30.3 C0.0 A0.0 N127 Z15.0 N128 G01 Z-0.2 F700.0 N129 G03 X15.0 Y30.0 R0.3 F1000.0 N130 G01 X29.9718 N131 X30.2543 Y29.9837 N132 X30.3956 Y29.9605 N133 X30.5367 Y29.9266 N134 X30.8192 Y29.8245 N135 X31.1017 Y29.6692 N136 X31.3842 Y29.4436 N137 X31.4327 Y29.3955 N138 X31.6617 Y29.113 N139 X31.8194 Y28.8305 N140 X31.9234 Y28.548 N141 X31.9823 Y28.2656

# **Table Editor Interface**

| ile ! | Select  | Tables Sele | ct Magazine | Options ? |           |          |         |           |         |             |         |   |          |   |
|-------|---------|-------------|-------------|-----------|-----------|----------|---------|-----------|---------|-------------|---------|---|----------|---|
|       |         |             | ₽ <b>₩</b>  |           | 1         |          |         |           |         |             |         |   |          |   |
| CNC   |         | P.192.168.2 |             |           |           |          |         |           |         |             |         |   |          |   |
| T     | able    |             | CREGIN      |           | Data Set  | MEN      | ORY     | Heasureme | ntUnit  | mm          | Process | 1 | Magazine | A |
|       | Drigin. | Axis X      | Axis V      | Axis Z    | Axis A    | Axis C   | Axis P  | Axis W    | Axis V  | Description |         |   |          | _ |
|       | 1       | 2206.93_    | 958.319     | -1157.57  | -0.000000 | -0.00000 | 0.00000 | 0.00000   | 0.00000 |             |         |   |          |   |
|       | 2       | 1525.34     | 924.075     | -1429.56  | -0.00000  | -0.00000 | 0.00000 | 0.00000   | 0.00000 |             |         |   |          |   |
|       | 1       | 1498.60     | 1456.37     | -1202.79  | -0.00079  | -0.00075 | 0.00000 | 0.00000   | 0.00000 |             |         |   |          |   |
|       | 4       | 0.00000     | 0.00000     | -1205.00  | -0.00079  | -0.00075 | 0.00000 | 0.00000   | 0.00000 |             |         |   |          |   |
|       | S       | 0.00000     | 0.00000     | -1159.72  | -0.00079  | -0.00075 | 0.00000 | 0.00000   | 0.00000 |             |         |   |          |   |
| •     | 6       | 0.00000     | 0.00000     | -1207.36  | -0.00079  | -0.00075 | 0.00000 | 0.00000   | 0.00000 |             |         |   |          |   |
|       |         | 0.00000     | 0.00000     | -1207.36  | 0.00000   | 0.00000  | 0.00000 | 0.00000   | 0.00000 |             |         |   |          |   |
|       |         | 0.00000     | 0.00000     |           | -0.00079  |          | 0.00000 |           |         |             |         |   |          |   |
|       | .9      | 0.00000     | 0.00000     | -1432.06  | -0.00079  | -0.00075 | 0.00000 | 0.00000   | 0.00000 |             |         |   |          |   |
|       |         |             | 850.957     |           | -0.00079  |          |         |           |         |             |         |   |          |   |
|       | 11      | 1848.00     | 1041.00     | -1286.60  | -0.00000  | -0.00000 | 0.00000 | 0.00000   | 0.00000 |             |         |   |          |   |
|       | 12      | 1517.35     | 1469.97     | -1286.60  | 0.00000   | 0.00000  | 0.00000 | 0.00000   | 0.00000 | 1           |         |   |          |   |
|       |         | 0.00000     | 0.00000     |           | 0.00000   | 0.00000  | 0.00000 | 0.00000   |         |             |         |   |          |   |
| •     | 14      | 0.00000     | 0.00000     | -1204.21  | 0.00000   | 0.00000  | 0,00000 | 0.00000   | 0.00000 |             |         |   |          |   |
|       |         | 0.00000     | 0.00000     | -1238.43  | 0.00000   | 0.00000  | 0.00000 | 0.00000   | 0.00000 |             |         |   |          |   |
| •     | 16      | 0.00000     | 0.00000     | -1206.10  | 0.00000   | 0.00000  | 0.00000 | 0.00000   | 0.00000 |             |         |   |          |   |
| •7    | 17      | 0.00000     | 0.00000     | -814.691  | 0.00000   | 0.00000  | 0.00000 | 0.00000   | 0.00000 |             |         |   |          |   |
| •.    | 18      | 0.00000     | 0.00000     | -814.691  | -0.00079  | -0.00075 | 0.00000 | 0.00000   | 0.00000 | -11         |         |   |          |   |
|       | 19      | 0.00000     | 0.00000     | -1206.17  | -0.00079  | -0.00075 | 0.00000 | 0.00000   | 0.00000 |             |         |   |          |   |
|       |         |             | 846.281     |           | -0.00000  | -0.00000 |         |           |         |             |         |   |          |   |
|       |         | 0.00000     | 0.00000     | -0.00000  | -0.00000  | 0.00000  | 0.00000 | 0.00000   |         |             |         |   |          |   |
|       |         | 0.00000     | 0.00000     |           |           |          |         |           |         |             |         |   |          |   |

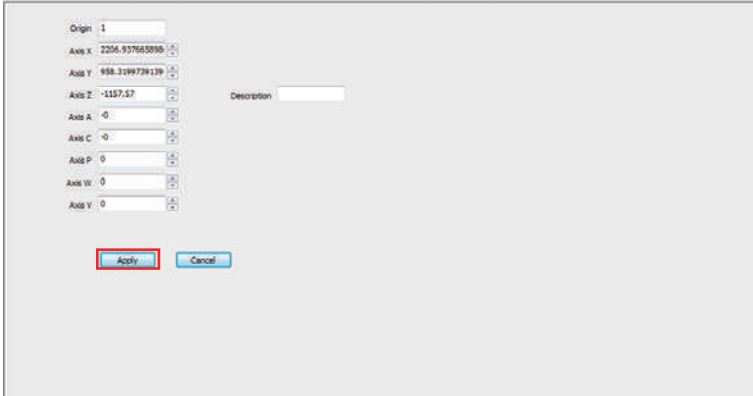

1.Click Editor to enter the table editor, select the menu, and set the origin of the workpiece coordinate position of the machine tool.

2. Axis X 2206.937665899 To Input the value corresponding to the index axis.

3. After entering the value, click Apply and close the interface.

 $\rightarrow$ 

# Table Editor Tool Number Interface

| -  | 9   Ini   C  | X m           | ı ، س | 1 C    | -               |       |         |                     |          |         |               |            |           |       |          |                |
|----|--------------|---------------|-------|--------|-----------------|-------|---------|---------------------|----------|---------|---------------|------------|-----------|-------|----------|----------------|
| CN | Table        | 192.360.2     | TESET |        | Det             | o Set | ME      | MORY                | Measurem | entUnit | mm            |            | rocess    | 1     | Magazin  | A Al           |
| -  | Offset C     | urr. Length 1 | Le    | oth 1  | Reg. Length 1   | Max 8 | en Len. | Curr, Length 2      | Ler      | oth 2   | Reg. Length 2 | Max Re     | a Len.    | Curr. | Lenoth 3 | Lengti         |
| 1  | 1            | 0.00000       | 0.    | 00000  | 0.00000         |       | 0.00000 | 0.00000             | 0.0      | 00000   | 0.00000       |            | 0.00000   |       | 0.000000 | 0.000          |
| 3  | 2            | 391,50000     | 391.  | 50000  | 0.00000         |       | 0.00000 | 0.00000             | 0.0      | 00000   | 0.00000       |            | 0.00000.0 | 1     | 0.00000  | 0.000          |
|    | 3            | 291,50000     | 391.  | 50000  | 0.00000         |       | 0.00000 | 0.00000             | 0.0      | 00000   | 0.00000       |            | 0.00000   |       | 0.00000  | 0.000          |
| 5  | 4            | 403,50000     | 403.  | 50000  | 0.00000         |       | 0.00000 | 0.00000             | 0.0      | 00000   | 0.00000       |            | 00000.0   |       | 0.00000  | 0.000          |
|    | 5            | 193.63000     | 193.  | 63000  | 0.00000         |       | 0.00000 | 0.00000             | 0.0      | 00000   | 0.00000       |            | 00000.0   |       | 0.00000  | 0.000          |
| 2  | 6            | 391.40000     | 391.  | 40000  | 0.00000         |       | 0.00000 | 0.00000             | 0.0      | 00000   | 0.00000       |            | 0.00000   |       | 0.00000  | 0.000          |
| _  |              | 158,83000     | 158.  | 83000  | 0.00000         |       | 0.00000 | 0.00000             | 0.0      | 00000   | 0.0000        |            | 0.00000.0 |       | 0.0000.0 | 0.000          |
| 4  | 8            | 172.59000     | 172.  | \$9000 | 0.00000         |       | 0.00000 | 0.00000             | 0.       | 00000   | 0.00000       |            | 0.00000   |       | 0.00000  | 0.000          |
|    | 9            | 170.95000     | 170.  | 95000  | 0.00000         |       | 0.00000 | 0.00000             | 9.1      | 00000   | 0.00000       |            | 0.00000   |       | 0.00000  | 0.000          |
| -  | 10           | 177.06000     | 1//:  | 00000  | 0.00000         |       | 0.00000 | 0.00000             |          | 0000    | 0.0000        |            | 000000    |       | 0.00000  | 0.000          |
|    | 11           | 273,09300     | 2/3.  | 42000  | 0.00000         |       | 0.00000 | 0.00000             |          | 0000    | 0.00000       | -          | 0,00000   |       | 0.00000  | 0.000          |
|    | 13           | 0.00000       | 0     | 00000  | 0.00000         |       | 0.00000 | 0.00000             |          | 00000   | 0.00000       | _          | 00000     |       | 0.00000  | 0.000          |
|    | 14           | 0.00000       | 0.    | 00000  | 0.00000         |       | 0.00000 | 0.00000             | 0.       | 00000   | 0.00000       |            | 0.00000   |       | 0.00000  | 0.000          |
|    | 15           | 188.22000     | 188.  | 22000  | 0.00000         |       | 0.00000 | 0.00000             | 0.1      | 00000   | 0.00000       |            | 0.0000.0  |       | 0.00000  | 0.000          |
|    | 16           | 191,86000     | 191.  | 86000  | 0.00000         |       | 0.00000 | 0.00000             | 0.1      | 00000   | 0.00000       |            | 0.00000.0 |       | 0.00000  | 0.000          |
| ŝ. | 17           | 225,44000     | 225.  | 44000  | 0.00000         |       | 0.00000 | 0.00000             | 0.0      | 00000   | 0.00000       |            | 0.00000.0 |       | 0.00000  | 0.000          |
|    | 18           | 431.53551     | 431.  | 53551  | 0.00000         |       | 0.00000 | 0.00000             | 0.0      | 00000   | 0.00000       |            | 00000.0   |       | 0.00000  | 0.000          |
|    | 19           | 0.00000       | 0.    | 00000  | 0.00000         |       | 0.00000 | 0.00000             | 0.0      | 00000   | 0.00000       |            | 00000.0   |       | 0.00000  | 0.000          |
| 1  | 20           | 275.29000     | 275.  | 29000  | 0.00000         |       | 0.00000 | 0.00000             | 0.0      | 00000   | 0.00000       |            | 00000.0   |       | 0.00000  | 0.000          |
|    | 21           | 275.34000     | 275,  | 34000  | 0.00000         |       | 0.00000 | 0.00000             | 0.0      | 00000   | 0.00000       |            | 0.00000.0 |       | 0.00000  | 0.000          |
| -  | _            | . In          |       |        |                 |       |         |                     |          |         |               |            |           |       |          | 2              |
|    | off          | bet 1         |       |        | Length 4 0      |       | -       | Reg. Diameter 2     | 0        | _       | Reals         | /ariable B | 0         |       |          | Int Variable 8 |
|    | Lengt        | h1 0          |       |        | Req. Length 4 0 |       | 8       | Max Reg. Diameter 2 | 0        |         | Real          | ariable 9  | 0         |       |          | Int Variable ! |
|    | Reg. Lengt   | h1 0          |       | Maxi   | Reg. Length 4 0 |       |         | Orientation         | 0        |         | Real Va       | mable 10   | 0         |       |          | Int Veriable 1 |
| м  | x Req. Lengt | 61 0          |       |        | Length 5 0      |       |         | Real Variable 1     | 0        |         | Det.          | erieble 1  | 0         |       | 8        | Description    |
|    | Lengt        | n2 0          | ٢     |        | Rea. Length 5 0 |       |         | Real Variable 2     | 0        |         | 1 Int v       | ariable 2  | 0         |       |          |                |
|    | Reg. Lengt   | h2 0          |       | Max    | Req. Length 5 0 |       |         | Real Variable 3     | 0        |         | int V         | /ariable 3 | 0         |       | <b>(</b> |                |
| M  | x Reg. Lengt | hz 9          |       |        | Dameter 1 0     |       |         | Real Variable 4     | 0        |         | int V         | /ariable 4 | 0         |       |          |                |
|    | Lengt        | n 3 0         | -     | Re     | o. Diemeter 1 0 |       |         | Real Variable 5     | 0        |         | int s         | variable 5 | 0         |       | 8        |                |
|    | Reg. Lengt   | h3 0          |       | MaxRe  | q. Diameter 1 🔍 |       |         | Real Variable 6     | 0        |         | 1nt V         | Veriable 6 | 0         |       |          |                |
|    | Peo Level    | 63 0          | 1     |        | Danatar 2 0     |       | 101     | Deal Variable 7     | 0        |         | Int )         | anable 7   | 0         |       | 180-     |                |

1.Click Editor to enter the table editor, select the menu, and set the origin of the workpiece coordinate position of the machine tool.

2. Length 1 0 📑 Input the value.

3. After entering the value, click Apply and close the interface.

 $\rightarrow$ 

## Mdi Mode Data Input Current Command Representation

1、Start the print head heating:

By default, the M104S220 displays four heating temperature groups: 110, 165, 198, and 220, which can be re-adjusted within the system;

2、Another input of the print head:

M104[110,165,198,220], if you need to change a group of temperature, you need to press the reset button, input the value of M104[A1, A2, A3, A4] corresponding to the heating zone, and then start it again;

- 3、G602 Switch print axis;
- 4、G601 Switch the cutting axis;
- 5、 (UAO,1) Coordinate position;
- 6、 (TCP,1) Represents the No. 1 center tool position compensation code.

In addition, after inputting an MDI command segment, press the "cycle start" button on the operation panel, and the system starts to run the input command.

| Five-axis head       |        |                                                      |                |
|----------------------|--------|------------------------------------------------------|----------------|
| 名称                   |        | 数值                                                   |                |
| Five avis head       | A-axis | ±120°                                                |                |
| FIVE-axis nead       | C-axis | ±320°                                                |                |
| spindle air pressure |        | 0.6MPA                                               | Five-axis head |
| Spindle power        |        | 8.5KW                                                |                |
| Spindle speed        |        | 24000                                                |                |
| Spindle holder       |        | HSK63F                                               |                |
| use coolant          |        | Antifreeze, water tank treasure, refrigeration fluid |                |

#### **Five-axis head**

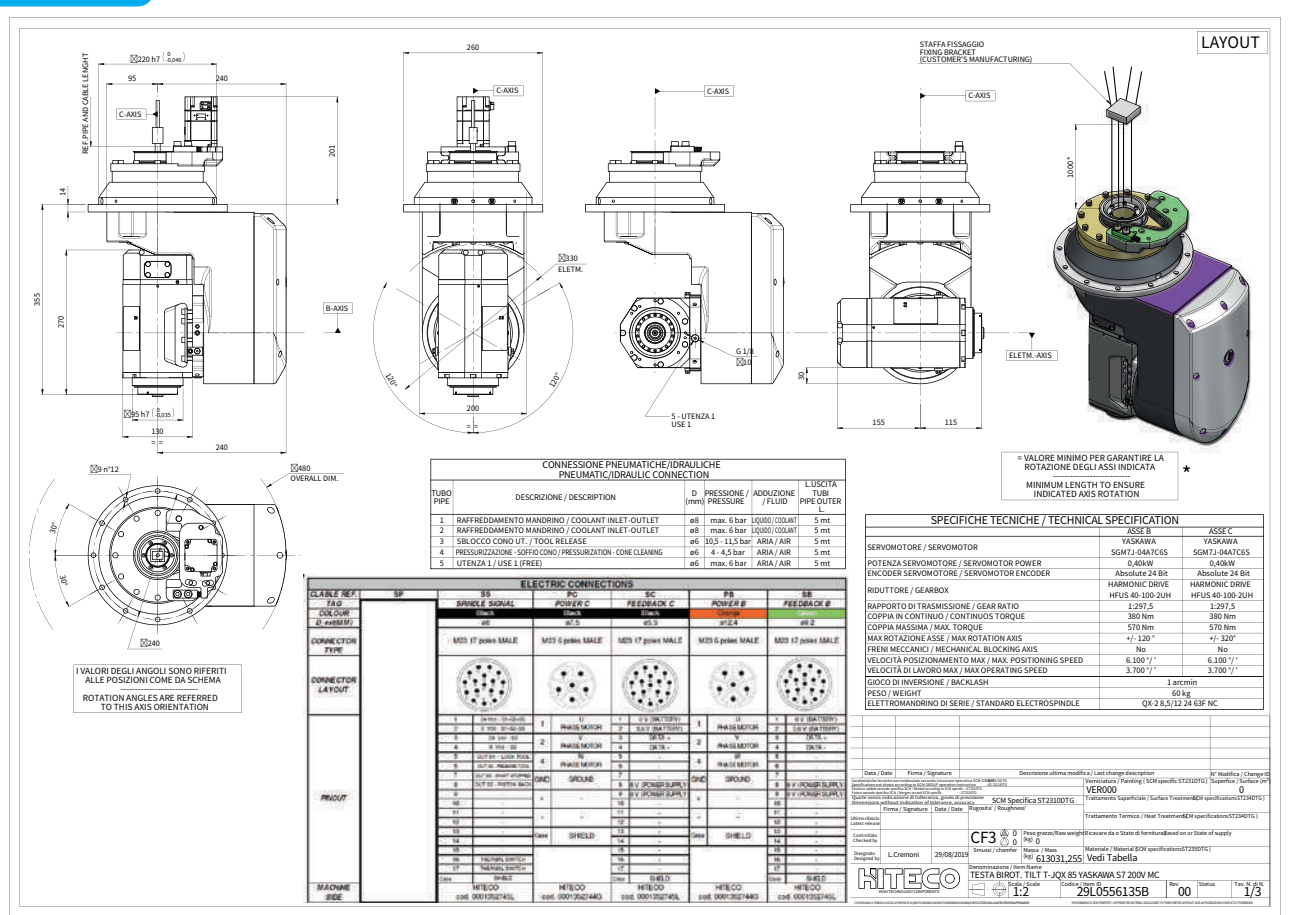

For specific electro-spindle parameters, please refer to the description of the electro-spindle.

 $\cdot \mathbf{N}$ 

Steps to replace the nozzle:

1. Before replacing the nozzle, it is necessary to remove the 4-M8 screw and remove the aerial rotating platform assembly. Note that the motor wire is not allowed to be disconnected.

2. After the rotating platform assembly is removed, the nozzle can be replaced (higher length nozzle is required).

3. In addition, the aerial rotating platform assembly is only suitable for the nozzle diameter of 5-8, and the other nozzle specifications do not require a rotating platform.

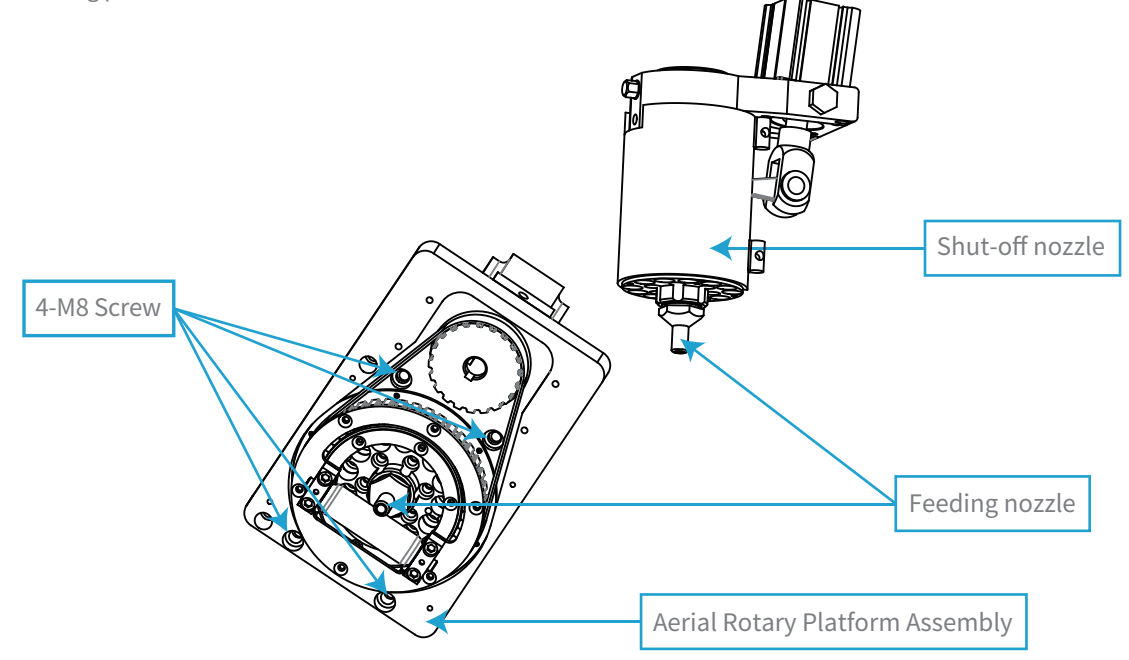

>>>

# Spindle Cooling Water Cooler

1. Mounting holes and outline dimensions

### 2. Technical parameter

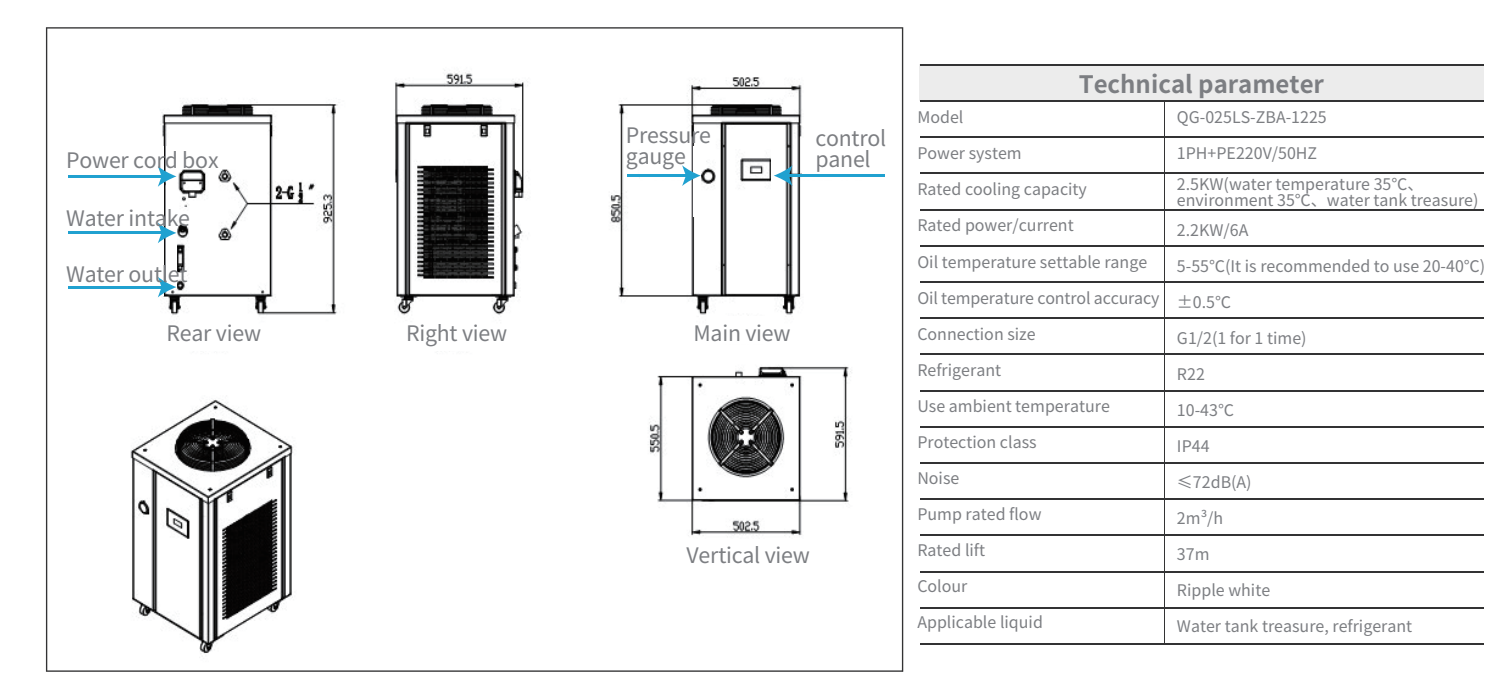

·>>>

### **3.Protection function**

The machine settings are: phase sequence protection, refrigeration high pressure protection, refrigeration low protection, oil temperature ultra-high protection, ambient temperature too high protection, oil pump overload protection, oil pump overload protection, compressor overload protection.

## 4.Power wiring

| Junction box location diagram |                |    |        |        |  |  |  |
|-------------------------------|----------------|----|--------|--------|--|--|--|
| R                             | S              | PE | 95     | 96     |  |  |  |
| R                             | S              | PE | 95     | 96     |  |  |  |
|                               |                |    |        |        |  |  |  |
| 1                             | PH+PE220V/50H2 | 7  | Signal | output |  |  |  |

# 5.Signal wiring (no need to connect)

In the electrical control of the cooling machine, a passive alarm signal is provided for the machine tool host. When the cooling machine fails for some reason, the equipment down. The alarm terminals are completely independent contacts, and the maximum driving capacity is 220V3A. Two output modes of normally open point and normally closed point can be carried out inside the control, and the factory routine setting is normally closed point.

## 6.Working principle diagram of oil cooler

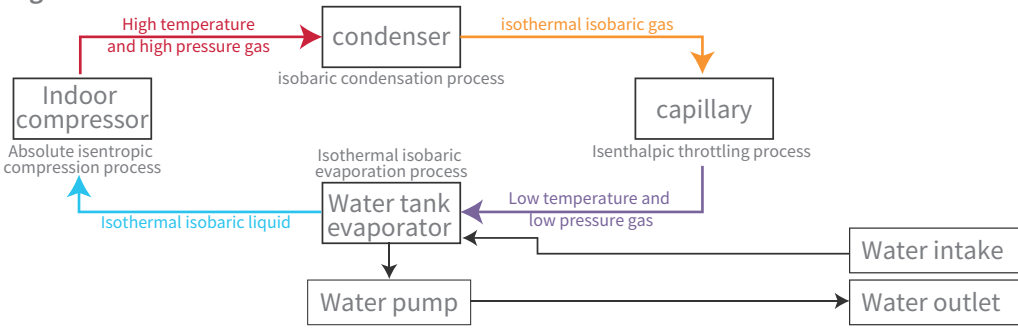

>>>

### 7.Electrical schematic

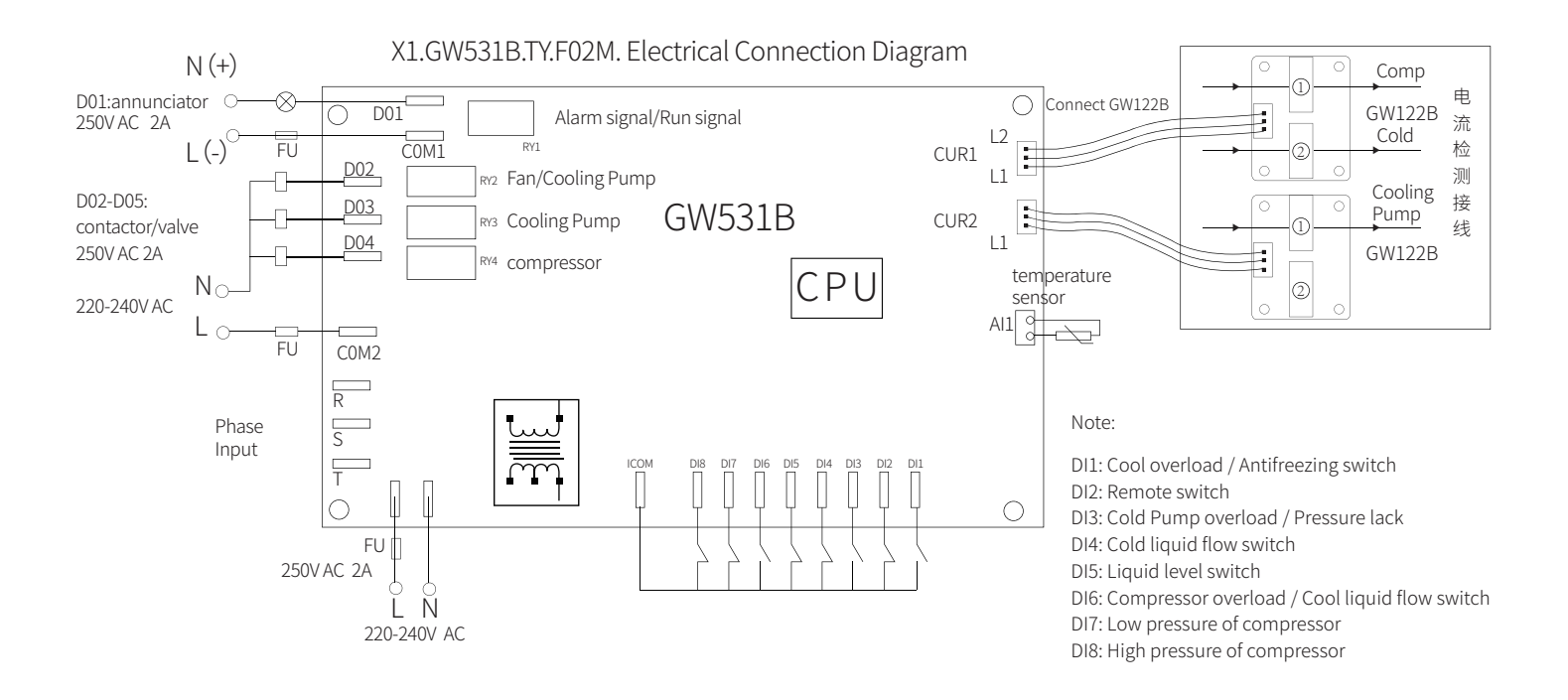

>>>

30

# 1. Dehumidifying Dryer Connection Instructions

Use PVC steel wire hose to connect the raw material delivery pipe of the hopper.

Use PVC steel wire pipe to connect the negative pressure pipe of the hopper.

Connect the hopper signal wire.

Connect compressed air (0.6MPA).

### 2.Component Function Description Printing Extruder Feeding System

This machine adopts single barrel feeder:

- 1、Three functions of drying, dehumidification and feeding.
- 2、Maximum storage capacity: 75KG.
- 3、Automatic feeding, automatic feeding.
- 4、The amount of each feeding and the time of a single feeding can be set.
- 5, The system is automatically controlled without human intervention.
- 6、Maximum drying temperature: 150°C.
- 7、Customized 160°C high temperature feeding tube.
- 8. After the machine tool is turned off, press the heating button on the dehumidifying dryer panel to turn off, and wait for 5 to 10 minutes before turning off the device.

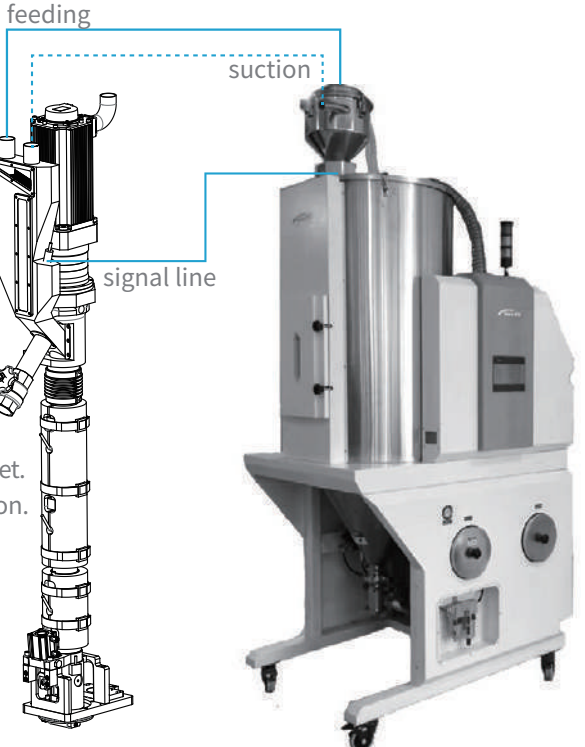

3.Engineering plastic drying temperature reference table (parameter setting)

| Plastic name            | Drying          | Drying |     |  |
|-------------------------|-----------------|--------|-----|--|
| Chinese scientific name | General<br>name | (°C)   | (h) |  |
| 丙稀腈-丁二烯-苯乙烯             | ABS             | 80     | 3h  |  |
| 聚碳酸酯                    | PC              | 120    | 3h  |  |
| 聚碳酸酯-丙稀腈-丁二烯-苯乙烯        | PC/ABS          | 100    | 3h  |  |
| 聚酰胺-6                   | PA6             | 80     | 3h  |  |
| 聚酰胺-66                  | PA66            | 80     | 3h  |  |
| 聚酰胺-66玻纤35%             | PA66 GF35%      | 80     | 3h  |  |
| 聚甲基丙烯酸甲酯                | PMMA            | 80     | 3h  |  |
| 聚甲醛                     | РОМ             | 100    | 3h  |  |
| 聚对苯二甲酸丁二醇酯              | PBT             | 120    | 3h  |  |
| 聚苯醚/聚苯撑氧                | PPO             | 100    | 3h  |  |
|                         | PPE             | 100    | 3h  |  |
| 聚苯硫醚                    | PPS             | 150    | 3h  |  |
| 聚对苯二甲酸乙二醇酯              | PET             | 125    | 3h  |  |

1) The standard of this machine is that the drying temperature is higher than 150 °C, and a special statement is required;

>>>

2) This machine is not suitable for sucking the raw materials with added toner;

3) (Drying temperature) Display the actual temperature value of the baking material of this machine;

4) The setting time of the suction control of the drying bucket indicates the amount of each time it enters the drying hopper;

5) The setting time of the material quantity control indicates how much each time it enters the injection hopper;

6) When there is no material level signal after feeding 5 times, it will prompt a material shortage alarm, press the (Release alarm) button to release the alarm;

# 4.Abnormal situation and handling reference

| Phenomenon                                                                                                    | Reason                                                                                                    | Countermeasures                                                                                             |  |  |  |
|----------------------------------------------------------------------------------------------------|----------------------------------------------------------------------------------------------------|----------------------------------------------------------------------------------------------------|--|--|--|
| no action                                                                                                    | No material shortage signal                                                                                                    | Check the signal                                                                                            |  |  |  |
|                                                                                                    | Action switch not turned on                                                                                                    | Open the corresponding screen and turn on the switch                                                        |  |  |  |
|                                                                                                    | The drying hopper can't pump the material                                                                                                    | Solenoid valve not open                                                                                     |  |  |  |
|                                                                                                    |                                                                                                    | The feed valve is not open                                                                                  |  |  |  |
| Suction motor running                                                                                                    | Injection bucket can not draw material                                                                                                    | The blanking time is set correctly                                                                          |  |  |  |
|                                                                                                    | . ,                                                                                                    | Material shortage signal and screen switch, keep consistent                                                 |  |  |  |
| Drying hopper shortage alarm<br>Injector I lack of material alarm<br>Injector II material shortage alarm<br>Injector III material shortage alarm | If the raw material has not been pumped<br>after 5 times of pumping,<br>stop the machine and give an alarm                                                                                               | Enter the corresponding computer screen<br>turn off the pumping,<br>release the alarm, and turn it on again |  |  |  |
| Fan motor overload alarm                                                                                                    |                                                                                                    | After checking the cause, manually reset                                                                    |  |  |  |
| Suction motor overload alarm                                                                                                    | Current overload protection                                                                                                    | the overload protection and release the alarm                                                               |  |  |  |
| Tomporaturo ovcoods uppor limit                                                                                                    | Temperature over 180°C                                                                                                    | abnormal heating                                                                                            |  |  |  |
| Temperature exceeds upper limit                                                                                                    | The temperature exceeds the fixed value by 20°C                                                                                                    | Adjust the set value                                                                                        |  |  |  |
|                                                                                                    | Hot air motor reverse                                                                                                    | Swap the power cord                                                                                         |  |  |  |
| Can't heat up to set value                                                                                                    | The heating tube is broken                                                                                                    | replace                                                                                                    |  |  |  |
|                                                                                                    | Heating Magnetic Destruction                                                                                                    | replace                                                                                                    |  |  |  |
|                                                                                                    | Out of phase                                                                                                    | Check the power cord                                                                                        |  |  |  |
|                                                                                                    | Blown fuse                                                                                                    | Check the reason for well replacement                                                                       |  |  |  |
| No display on boot                                                                                                    | Switching Power Line Indicators                                                                                                    | Replacing the DC 24V fuse                                                                                   |  |  |  |
|                                                                                                    | Switching power supply without indicator light                                                                                                    | Replacing the AC 220V fuse                                                                                  |  |  |  |
|                                                                                                    | Special note: The current of the fuse fuse used in this machine is 1 A, please do not increase the current, otherwise it will not be able to play a protective rown which may cause unforeseen failures. |                                                                                                    |  |  |  |
| Alarm after power on                                                                                                    | reverse phase protection                                                                                                    |                                                                                                    |  |  |  |

->>>